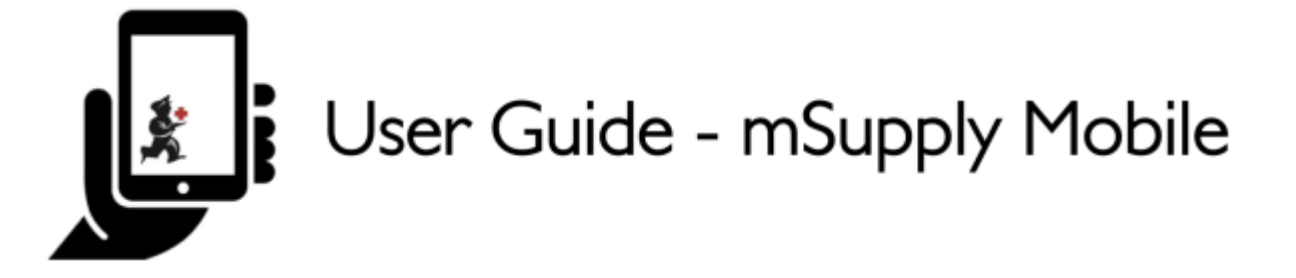

# 5. Supplier Requisitions (Program Orders)

You would like to order some stock from your supplier for a program.

You need to create a **Program Order**, which will automatically populate your requisition with items in the program.

### **1. Click on Supplier Requisitions**

|                       | the second second second second second second second second second second second second second second second se |               |
|-----------------------|----------------------------------------------------------------------------------------------------|---------------|
| Customer Invoices     | Supplier Invoices                                                                                               | Current Stock |
| Customer Requisitions | Supplier Requisitions                                                                                           | Stocktakes    |

When your store has access to at least one program, creating a Supplier Requisition will prompt you to choose from either a **Program Order** or a **General Order**.

### 2. Click on Program Order

Last update: 2019/10/23 en:mobile:user\_guide:supplier\_requisitions\_program https://wiki.msupply.foundation/en:mobile:user\_guide:supplier\_requisitions\_program?rev=1571858593 19:23

| < | Supplier Requisitions | <b>Supply</b> in Supply |               | SYNC ENABLED | ● = » |
|---|-----------------------|-------------------------|---------------|--------------|-------|
|   |                       | Requisition Details     | aran a starte |              | ×     |
| l |                       | Select a program        |               |              |       |
| I |                       |                         |               |              |       |
| I |                       |                         |               |              |       |
| I |                       |                         |               |              |       |
|   |                       | ~                       |               |              |       |

#### 3. Select the Program, Supplier, Order Type and Period

This information must be completed **sequentially**. The arrow points to which step you are up to, and the tick shows which steps have been completed.

When selecting the **Order Type**, further details can be seen on the right:

- **Maximum MOS:** maximum number of months' stock to be kept for each item, which will help determine the suggested quantities to order
- **Threshold MOS:** items with number of months' stock *less* than this value will appear in the order by default
- Maximum orders per period: maximum number of orders that can be placed in a given period

|                          |                                 | ×                               |
|--------------------------|---------------------------------|---------------------------------|
| Q Start typing to search |                                 |                                 |
| Emergency Order          | [Emergency order] Max. Items: 5 | - Max MOS: 3 - Threshold MOS: 1 |
| Normal Order             | Max orders per period: 1        | - Max MOS: 3 - Threshold MOS: 1 |
|                          |                                 |                                 |
|                          |                                 |                                 |
|                          |                                 |                                 |
|                          |                                 |                                 |
|                          |                                 |                                 |

When selecting the **Period**, further details can be seen on the right:

- Period dates i.e. the interval of the period
- Number of requisitions already created for the same period, supplier and order type

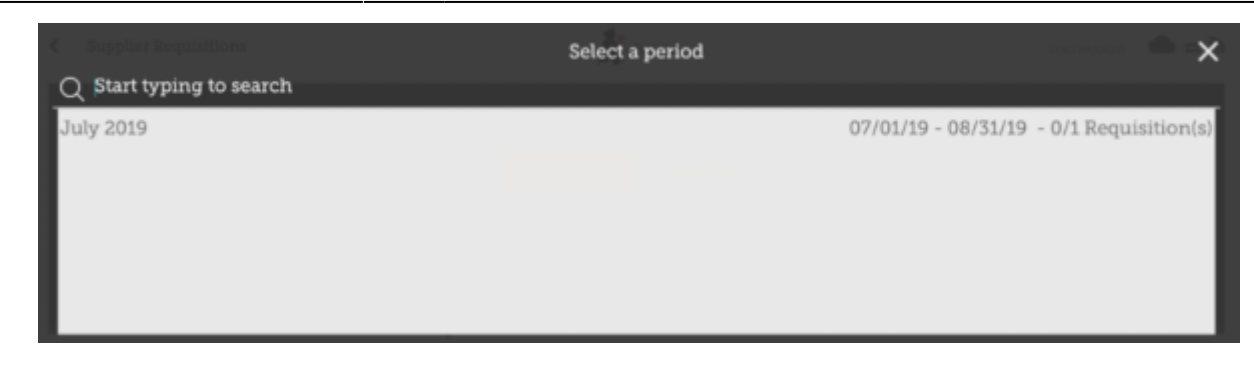

#### 4. Click OK and review the requisition

The requisition is created and is populated with all program items.

Note that you cannot add additional items to a Program Requisition.

| Requisitio                                                 | n 1                                                   |                                                  |                     |                       | <b>M</b> Supply             |   |                |   |                                                   |                    | nalise 💽    |
|------------------------------------------------------------|-------------------------------------------------------|--------------------------------------------------|---------------------|-----------------------|-----------------------------|---|----------------|---|---------------------------------------------------|--------------------|-------------|
| Program:<br>Order Type:<br>Entry Date:<br>Entered By:<br>Q | Tuberculosis<br>Emergency order<br>18/7/2019<br>admin | Period:<br>Supplier:<br>Months Stock<br>Comment: | July<br>Gene<br>1.5 | 2019 07<br>tral Warel | 7/01/19 - 08/31/19<br>house |   |                | 2 | Use Suggested<br>Quantities<br>blide over stocked | View Re<br>Show on | pirrem Data |
| CODE ¢                                                     | ITEM NAME                                             | •                                                | PRICE               | UNIT                  | CURRENT STOCK               | ٥ | MONTHLY<br>USE | 0 | SUGGESTED & REGUL                                 | STED 0             | REMOVE      |
|                                                            |                                                       |                                                  |                     |                       |                             |   | USE            |   | GUANTITY - GUA                                    | VIIIY -            |             |
|                                                            |                                                       |                                                  |                     |                       |                             |   |                |   |                                                   |                    |             |
|                                                            |                                                       |                                                  |                     |                       |                             |   |                |   |                                                   |                    |             |
|                                                            |                                                       |                                                  |                     |                       |                             |   |                |   |                                                   |                    |             |
|                                                            |                                                       |                                                  |                     |                       |                             |   |                |   |                                                   |                    |             |
|                                                            |                                                       |                                                  |                     |                       |                             |   |                |   |                                                   |                    |             |

Why are there are no items visible in this example?

- The **Hide Over Stocked** button is selected by default, which hides all items that have stock over the threshold MOS.
- All the stock on hand in this example is over the threshold MOS, so no items are visible.
- When you click the **Show Over Stocked** button, all items that are over the threshold MOS appear.

Note that the **Price** displayed in a Program Requisition is the price the supplier sells the item for.

### 5. You can click on Use Suggested Quantities...

If you are certain that you are not ordering an item which you have not previously ordered! By choosing this option, mSupply will automatically calculate the amounts of each item you require, **once it builds up a history of how much stock you're using**.

Alternatively, manually enter the **Requested Quantity** for individual items.

# 6. Click the View Regimen Data button

| Requisitio                                            | n 1                                                   |                                                 |                      | PINALISE              |                             |                  |                       |                                   |              |
|-------------------------------------------------------|-------------------------------------------------------|-------------------------------------------------|----------------------|-----------------------|-----------------------------|------------------|-----------------------|-----------------------------------|--------------|
| Program:<br>Order Type:<br>Entry Date:<br>Entered By: | Tuberculosis<br>Emergency order<br>18/7/2019<br>admin | Period:<br>Supplier:<br>Months Stoc<br>Comment: | July<br>Gen<br>k: 15 | 2019 07<br>eral Wareł | //01/19 - 08/31/19<br>louse |                  | Use for<br>Quartit    | ppeated View<br>over shocked Show | legimen Data |
| CODE \$                                               | ITEM NAME                                             | -                                               | PRICE                | UNIT                  | CURRENT STOCK \$            | MONTHLY<br>USE © | SUGGESTED<br>QUANTITY | REQUESTED                         | REMOVE       |
| 030063                                                | Acetylsalicylic Acid 100                              | mg tabs                                         | N/A                  | Tablet                | 0                           | 0                | 0                     | 10                                | •            |
| 12763                                                 | Glipizide 5 mg tablets                                |                                                 | N/A                  | N/A                   | 0                           | 0                | 0                     |                                   | •            |
| 12763                                                 | Glipizide 5 mg tablets                                | mg taos                                         | N/A                  | N/A                   | 0                           | 0                | 0                     |                                   |              |
|                                                       |                                                       |                                                 |                      |                       |                             |                  |                       |                                   |              |
|                                                       |                                                       |                                                 |                      |                       |                             |                  |                       |                                   |              |
|                                                       |                                                       |                                                 |                      |                       |                             |                  |                       |                                   |              |
|                                                       |                                                       |                                                 |                      |                       |                             |                  |                       |                                   |              |

If regimen data is necessary for the requisition, enter values and comments then close the screen.

| < | Requisition 1              | -Supply           | PINALISE 🗸 |
|---|----------------------------|-------------------|------------|
| 2 | rogram: Tuberculosia       | View Regimen Data | ×          |
| I | Question                   | Value             | Comment    |
| I | Number of patients treated |                   |            |
| I |                            |                   |            |
| I |                            |                   |            |
| I |                            |                   |            |
| I |                            |                   |            |
| I |                            |                   |            |
| I |                            |                   |            |
|   |                            |                   |            |
|   |                            |                   |            |

# 7. When you are completely sure that everything is correct...

Click the **Finalise** button, then **Confirm** and your order will go to the supply store.

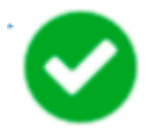

Last update: 2019/10/23 en:mobile:user\_guide:supplier\_requisitions\_program https://wiki.msupply.foundation/en:mobile:user\_guide:supplier\_requisitions\_program?rev=1571858593 19:23

Even if you don't have internet at the time, it's ok! The order will send automatically when you do have internet later.

From: https://wiki.msupply.foundation/ - mSupply Foundation Documentation

Permanent link: https://wiki.msupply.foundation/en:mobile:user\_guide:supplier\_requisitions\_program?rev=1571858593

Last update: 2019/10/23 19:23

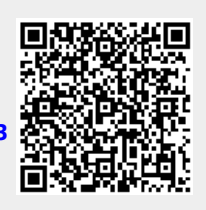